## Bestem finansieringskommune manuelt

Navigationsseddel

Denne navigationsseddel guider dig igennem, hvordan du bestemmer en finansieringskommune manuelt.

**Du skal være opmærksom på**, at du kun kan bestemme borgerens finansieringskommune manuelt, hvis borgerens bopælskommune eller finansieringskommune er din kommune. Hvis din kommune alene er Handlekommune for borgeren, kan du ikke fastsætte finansieringskommune. Den kommune, som bliver udpeget som finansieringskommune vil modtage en opfølgningsopgave om ændringen.

Henvisninger til brugervejledningen til sagsbehandler og medarbejder med økonomiopgaver

Du kan læse mere om handle-, bopæls- og finansieringskommuner i afsnit 5.4.

| Trin | Handling                                                                                                    | Navigation              |
|------|----------------------------------------------------------------------------------------------------|-------------------------|
| 1.   | Under fanen "Søg" skal du fremsøge den borger, som<br>du ønsker at fastsætte finansieringskommune for. Du<br>fremsøger borgeren ved at indtaste borgerens CPR-<br>nummer og klikke på "Søg". | Q <u>s</u> øg           |
| 2.   | Klik på "Handlinger" i højre side af skærmen, og vælg<br>"Bestem finansieringskommune manuelt".                                                                                              | <u>H</u> andlinger ▼    |
|      |                                                                                                    | Bestem finansieringskon |

|     | Du er nu på trinnet "Vælg handling", hvor du kan<br>vælge at oprette ny finansieringskommune, rette<br>manuel finansieringskommune eller annullere manuel<br>finansieringskommune. | — Vælg handling                          |
|-----|----------------------------------------------------------------------------------------------------|------------------------------------------|
| 3.  | Hvis du ønsker at oprette ny finansieringskommune,<br>skal du gå til trin 3a.                                                                                                    | Opret ny finansieringskon                |
|     | Hvis du ønsker at rette manuel finansieringskommune,<br>skal du gå til trin 3b.                                                                                                    | ○ Ret manuel finansieringskon            |
|     | Hvis du ønsker at annullere manuel<br>finansieringskommune, skal du gå til trin 3c.                                                                                                | O Annuller manuel finansierir            |
| За. | Vælg "Opret ny finansieringskommune", og klik på                                                                                                    | Opret ny finansieringskor                |
|     | "Fortsæt".                                                                                                    | Fortsæt                                  |
|     | Du er nu under trinnet "Ret finansieringskommune" og<br>skal angive en række oplysninger.                                                                                          | <ul> <li>Ret finansieringskon</li> </ul> |
|     | <u>Vælg finansieringstype</u> *: Du <b>skal</b> vælge, hvilken<br>finansieringstype, som kommunen skal yde refusion                                                                | Vælg finansieringstype                   |
|     | for.<br><u>Ny finansieringskommune</u> *: Du <b>skal</b> vælge den nye<br>finansieringskommune.                                                                                    | Ny finansieringskon                      |
|     | <u>Gyldig fra</u> *: Du <b>skal</b> angive dato fra.                                                                                                    | Gyldig fra* 🔞                            |
|     | <u>Gyldig til</u> : Du kan vælge at angive dato til.                                                                                                    | Gyldig til 🚱                             |
|     | Klik på "Fortsæt", og gå til trin 4.                                                                                                    | <u>F</u> ortsæt                          |

| 3b. | Vælg "Ret manuel finansieringskommune". Dette vil få<br>systemet til at vise dig følgende tabeller: "Manuelle<br>finansieringskommuner – Førtidspension" og<br>"Manuelle finansieringskommuner – Boligstøtte". Hvis<br>der er oprettet en eller flere finansieringskommuner på<br>borgeren, vil disse fremgå her.<br><b>Du skal være opmærksom på,</b> at boligstøtte ikke<br>håndteres i KP Basis.           | <ul> <li>Ret manuel finansierings</li> <li>Manuelle finansieringsko</li> <li>Bopælskommune</li> <li>Manuelle finansieringsko</li> <li>Bopælskommune</li> </ul> |
|-----|----------------------------------------------------------------------------------------------------|----------------------------------------------------------------------------------------------------|
|     | Vælg den ønskede finansieringskommune til borgeren.<br>Klik på "Fortsæt".                                                                                                    | Vælg 🕝<br>©<br>Eortsæt                                                                                                    |
|     | Du er nu på trinnet "Ret finansieringskommune", hvor<br>du skal angive, hvornår finansieringskommunen skal<br>være gyldig.<br><u>Gyldig fra</u> *: Du <b>skal</b> angive gyldig fra dato.<br><u>Gyldig til</u> : Du kan vælge at angive gyldig til dato.                                                                                                    | - Ret finansieringskon<br>Gyldig fra* 😨<br>Gyldig til 😨                                                                                                    |
|     | Klik på "Fortsæt", og gå til trin 4.                                                                                                    | <u>F</u> ortsæt                                                                                                    |
| Зс. | Vælg "Annuller manuel finansieringskommune". Dette<br>vil få systemet til at vise dig følgende tabeller:<br>"Manuelle finansieringskommuner – Førtidspension"<br>og " Manuelle finansieringskommuner – Boligstøtte".<br>Hvis der er oprettet en eller flere<br>finansieringskommuner på borgeren, vil disse fremgå<br>her.<br><b>Du skal være opmærksom på</b> , at boligstøtte ikke<br>håndteres i KP Basis. | Annuller manuel finansie<br>Manuelle finansieringsko<br>Bopælskommune<br>Manuelle finansieringsko<br>Bopælskommune                                             |
|     | Vælg den finansieringskommune du ønsker at<br>annullere.                                                                                                    | Vælg 🕜                                                                                                    |
|     | Klik på "Fortsæt", og gå til trin 4.                                                                                                    | <u>F</u> ortsæt                                                                                                    |

|    | Du er nu under trinnet "Opsummering", hvor du kan se de indtastninger, du har foretaget.                                                                                                    | - Opsummering                                                                                                    |
|----|----------------------------------------------------------------------------------------------------|----------------------------------------------------------------------------------------------------|
| 4. | Du skal være opmærksom på, at ændringerne<br>automatisk registreres som en hændelse og kan<br>fremsøges i KP Basis. Du kan vælge at skrive et<br>journalnotat på sagen under trinnet "Journalnotat",<br>hvis du ønsker at notere yderligere detaljer på sagen. | — Journalnotat                                                                                                    |
| 5. | Klik på "Godkend" for at færdigbehandle opgaven.                                                                                                    | Godkend                                                                                                    |
|    | Hvis du ønsker at se, hvordan din fastsættelse af<br>finansieringskommune er slået igennem i systemet,<br>skal du gøre følgende:                                                                                                    |                                                                                                    |
|    | Gå til underfanen "Finansieringshistorik" under<br>borgerfanen.                                                                                                    | Fi <u>n</u> ansieringshistor                                                                                                    |
| 6. | l periodevælgeren skal du angive perioden, som du<br>har valgt, at finansieringskommunen skal gælde i.                                                                                                    | Periode: 01-08                                                                                                    |
|    | Klik på plusset ud for "Førtidspension – Ingen<br>pensionsbevilling".                                                                                                    | + Førtidspensic                                                                                                    |
|    | I tabellen som systemet folder ud, kan du nu se din<br>rettelse eller oprettelse i den række, hvor der under<br>kolonnen "Årsag" står "Manuel".                                                                                                    | <ul> <li>✓ Årsag <ul> <li>②</li> <li>Manuel</li> <li>Manuel</li></ul></li></ul> |